## PENGAJUAN PERMOHONAN PADA APLIKASI WEBSITE IT SUPPORT

## PDAM Surya Sembada Kota Surabaya

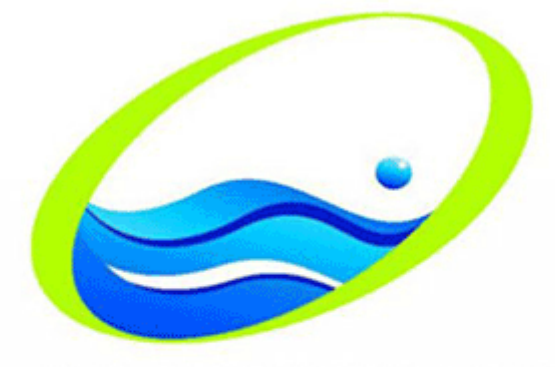

PERUSAHAAN DAERAH AIR MINUM SURYA SEMBADA KOTA SURABAYA

## Contents

| 1.                    | Permohonan Baru                                                                                                    | 2 |
|-----------------------|----------------------------------------------------------------------------------------------------|---|
| 1.1.<br>fitur         | Jenis permohonan baru digunakan untuk permintaan penambahan dan perubahan (modifikasi)<br>, perubahan dan hapus data, serta permintaan dan perubahan hak akses pada aplikasi                          | 2 |
| 2.                    | Error / Bug Aplikasi, Perbaikan Infrastruktur                                                                                                    | 4 |
| 2.1.<br>ada l<br>hard | Jenis Error/Bug Aplikasi, Perbaikan Infrastruktur digunakan untuk permintaan yang terjadi saat<br>kendala atau dampak error pada aplikasi serta masalah jaringan dan kerusakan pada perangkat<br>ware | 4 |
|                       |                                                                                                    |   |

## 1. Permohonan Baru

- 1.1. Jenis permohonan baru digunakan untuk permintaan penambahan dan perubahan (modifikasi) fitur, perubahan dan hapus data, serta permintaan dan perubahan hak akses pada aplikasi
  - a. Silahkan akses website IT Support dengan ketik url →*https://itsupport.pdam-sby.go.id*
  - b. Kemudian silahkan login menggunakan username nip dan password sesuai dengan password personal assistant.
  - c. Untuk membuat pengajuan permohonan baru di IT Support silahkan klik menu *Permohonan* kemudian klik submenu *Form Permohonan*.

| Dashboard       | Permohonan Report |  |   | ( |
|-----------------|-------------------|--|---|---|
| Dashboard       | Form Permohonan   |  |   |   |
| Daftar Penugas  | Monitoring        |  |   |   |
|                 | Approval          |  |   |   |
| [IT Support] Jo | Antrian           |  | 2 |   |
| 1.8             |                   |  |   |   |

d. Setelah tampil form input permohonan, Kemudian silahkan *Pilih Jenis Permohononan* dengan setelah klik dropdown *Permohonan Baru*. (Untuk pemilihan proses ini nantinya akan berlanjut pada permohonan permintaan proses approval kepada pihak manajer).

| Dashboard      | Permohonan Report                    |
|----------------|--------------------------------------|
| Form Input Pe  | ermohonan                            |
|                |                                      |
| Jenis          |                                      |
| Pilih Jenis    | Permohonan/Layanan                   |
|                |                                      |
|                |                                      |
| Permonon       |                                      |
| Error / Bug    | I Aplikasi , Perbaikan Infrastruktur |
|                |                                      |
| No. Ext (Kont  | ak)                                  |
|                |                                      |
| Nomor extensio | n / HP yang bisa dihubungi           |
| File Upload    |                                      |

e. Untuk tahap selanjutnya mohon input dan lengkapi data-data yang akan diajukan. Untuk bagian **Judul** silahkan di isi sesuai judul permohonan yang akan di ajukan. Kemudian untuk bagian **Deskripsi** silahkan memberikan data informasi secara detail beserta keterangan nama aplikasi yang diajukan. Setelah itu silahkan input data **No ext/HP yang bisa dihubungi**. Kemudian apabila ada dokumen yang akan dilampirkan (seperti berita acara atau foto penambahan dan perubahan fitur yang diajukan) maka silahkan di upload pada bagian **File Upload** seperti contoh dibawah ini.

| Form Input Permohonan                    |       |
|------------------------------------------|-------|
|                                          |       |
| Jenis                                    |       |
| Permohonan Baru                          | × ~   |
| Judul                                    |       |
| $\bigcirc$                               |       |
| Deskripsi                                |       |
|                                          | li di |
| No. Ext (Kontak)                         |       |
|                                          |       |
| Nomor extension / HP yang bisa ainubungi |       |
| File Upload                              |       |
|                                          |       |

f. Sedangkan pada bagian *List Permohonan Daftar detail kebutuhan pengguna*, bersifat opsinal yaitu boleh di isi boleh tidak. Kemudian Apabila sudah melengkapi semua data maka silahkan klik tombol *Kirim Permohonan*.

| m Inp            | but Permohonan                                     |
|------------------|----------------------------------------------------|
|                  |                                                    |
| Ienis            |                                                    |
| Pern             | mohonan Baru X 🗸                                   |
| Judul            |                                                    |
|                  |                                                    |
| Deskri           | ipsi                                               |
|                  |                                                    |
| No. Ext          | t (Kontak)                                         |
| Nomore           | extension / HP yang bisa dihubungi                 |
| File Up          | book                                               |
| 6                | Browse _                                           |
|                  |                                                    |
|                  |                                                    |
| List P<br>Daftar | Permohonan Tambah battar detali kebutuhan pengguna |
|                  | Subjok                                             |
|                  | Uralan                                             |
|                  |                                                    |
|                  |                                                    |
|                  |                                                    |
| Kirin            | n Permohonan                                       |

- 2. Error / Bug Aplikasi, Perbaikan Infrastruktur
  - 2.1. Jenis Error/Bug Aplikasi, Perbaikan Infrastruktur digunakan untuk permintaan yang terjadi saat ada kendala atau dampak error pada aplikasi serta masalah jaringan dan kerusakan pada perangkat hardware
    - a. Silahkan akses website IT Support dengan ketik url →*https://itsupport.pdam-sby.go.id*
    - b. Kemudian silahkan login menggunakan username nip dan password sesuai dengan password personal assistant.
    - c. Untuk membuat pengajuan permohonan baru di IT Support silahkan klik menu *Permohonan* kemudian klik submenu *Form Permohonan*.

| Dashboard       | Permohonan Report |  |   | ( |
|-----------------|-------------------|--|---|---|
| Dashboard       | 📄 Form Permohonan |  |   |   |
| Daftar Popular  | Monitoring        |  |   |   |
| Duitar Fenague  | Approval          |  |   |   |
| [IT Support] Jo | Antrian           |  | 2 |   |
| 1.8             |                   |  |   |   |

d. Setelah tampil form input permohonan, Kemudian silahkan *Pilih Jenis Permohononan* dengan setelah klik dropdown *Error / Bug Aplikasi, Perbaikan Infrastruktur*. (Untuk pemilihan proses selanjutnya hampir sama dengan permohonan baru, hanya saja perbedaannya tanpa melalui proses approval kepada pihak manajer).

|                                  | nohonan                           |   |  |  |
|----------------------------------|-----------------------------------|---|--|--|
|                                  |                                   |   |  |  |
| Jenis                            |                                   |   |  |  |
| Pilih Jenis Pe                   | mohonan/Layanan                   |   |  |  |
|                                  |                                   |   |  |  |
|                                  |                                   |   |  |  |
| Permohonan                       | Baru                              |   |  |  |
| Insiden Kean                     | ianan Informasi                   |   |  |  |
| Error / Bug A                    | olikasi , Perbaikan Infrastruktur |   |  |  |
|                                  |                                   | - |  |  |
| No. Ext (Kontak                  |                                   |   |  |  |
|                                  |                                   |   |  |  |
|                                  |                                   |   |  |  |
| Nomor extension /                | HP yang bisa dihubungi            |   |  |  |
| Nomor extension /                | HP yang bisa dihubungi            |   |  |  |
| Nomor extension /<br>File Upload | HP yang bisa dihubungi            |   |  |  |
| Nomor extension /<br>File Upload | HP yang bisa dihubungi            |   |  |  |

e. Untuk tahap selanjutnya mohon input dan lengkapi data-data yang akan diajukan. Untuk bagian Judul silahkan di isi sesuai judul permohonan yang akan di ajukan. Kemudian untuk bagian Deskripsi silahkan memberikan data informasi kendala yang sedang terjadi secara detail beserta keterangan nama aplikasi yang diajukan. Setelah itu silahkan input data No ext/HP yang bisa dihubungi. Kemudian silahkan melampirkan data seperti foto kendala dan error yang sedang terjadi dengan upload pada bagian File Upload seperti contoh dibawah ini.

| Form Input Permohonan                          |     |
|------------------------------------------------|-----|
|                                                |     |
| Jenis                                          |     |
| Error / Bug Aplikasi , Perbaikan Infrastruktur | × ~ |
| Judul                                          |     |
| $\frown$                                       |     |
| Deskripsi                                      |     |
| $\checkmark$                                   |     |
| No. Ext (Kontak)                               |     |
| $\leftarrow$                                   |     |
| Nomor extension / HP yang bisa dihubungi       |     |
| File Upload  File Upload  File Browse_         |     |

f. Sedangkan pada bagian *List Permohonan Daftar detail kebutuhan pengguna*, bersifat opsinal yaitu boleh di isi boleh tidak. Kemudian Apabila sudah melengkapi semua data maka silahkan klik tombol *Kirim Permohonan*.

| n Input Permohonan                                      |               |
|---------------------------------------------------------|---------------|
|                                                         |               |
| Jenis<br>Error / Bug Aplikasi , Perbaikan Infrastruktur | x ~           |
| lubut                                                   |               |
|                                                         |               |
| Deskripsi                                               |               |
|                                                         |               |
| No. Ext (Kontak)                                        |               |
|                                                         |               |
| Nomor extension / HP yang bisa dihubungi                |               |
| File Upload                                             |               |
| 🗁 Browse                                                |               |
|                                                         |               |
|                                                         |               |
| List Permononan<br>Daftar detail kebutuhan pengguna     | Tambah Daftar |
| Subjek                                                  | ា             |
|                                                         |               |
|                                                         | ĥ             |
|                                                         |               |
|                                                         |               |